## TUTORIAL DE ACCESO A LA MOODLE PARA ALUMNOS/AS

**1º ENTRA EN PASEN** y selecciona a tu hijo/a. Luego dentro de <u>COMUNICACIONES</u>, tendrás un mensaje donde se te informa de cuáles son sus <u>CREDENCIALES</u>. Las credenciales son el usuario y contraseña para entrar en la Moodle.

**2º ENTRA A LA MOODLE.** Podrás hacerlo vía web o a través de la aplicación móvil. La dirección de acceso es la siguiente <u>https://educacionadistancia.juntadeandalucia.es/centros/</u>

Una vez estás en la Moodle aparecerá un espacio en el que deberás incluir el usuario y contraseña del alumno/a.

|                                                                                                    |                                                                                                    | Junta de Andalucía<br>Consejería de Educación y Deporte                                   |
|----------------------------------------------------------------------------------------------------|----------------------------------------------------------------------------------------------------|-------------------------------------------------------------------------------------------|
| Registrados                                                                                                   | Importante                                                                                                    | Información de su interés                                                                 |
| ¿Ya tienes una cuenta<br>Usuario<br>Contraseña<br>Recordar nombre de us<br>Acceder<br>¿Tiene problemas de acc | <ul> <li>Debido a ajustes técnicos que se están realizando en la Plataforma MOODLE el sistema puede estar inestable, y se están viendo afectadas las funcionalidades asociadas al rol Gestor. Perdonen las molestias"</li> <li>El equipo directivo, orientadores y PT pueden acceder con su usuario Idea.</li> <li>Si eres docente y tienes algún problema, accede a CAUCE desde aquí: Formulario CAUCE</li> <li>Ayuda para el profesorado de FP: Acceso a Moodel Centros y uso de recursos del Aula virtual</li> </ul> | Información Importante<br>Espacio relacionado para comunicar<br>información de su interés |

Una vez se introduzca el usuario y contraseña, se entrará a una pantalla en la cual aparecen todas las aulas en las que ese alumno/a está habilitado.

El alumno/a deberá acceder a la **"SALA"** que el maestro/a le haya indicado (por ejemplo: sala de lengua, matemáticas, etc) y luego pinchar en sala de videoconferencias.

Ahí aparecerá una sesión programada, con la hora y fecha que el maestro/a haya puesto. Solo tienes que pinchar en **unirte a la sesión.** 

Recuerda que <u>debes dar permiso para activar la cámara y el micrófono</u>, de manera que puedan oírte y verte en la sesión de videoconferencia.

Siguiendo estos pasos ya estarás dentro de la videoconferencia con tu maestro o maestra.

¡Espero que os sea de utilidad!